# Powershell - zaszyfruj dysk za pomocą funkcji Bitlocker i hasła

Chcesz dowiedzieć się, jak używać funkcji Bitlocker do szyfrowania dysku systemu operacyjnego za pomocą hasła? Jak zaszyfrować dysk za pomocą funkcji Bitlocker na komputerze bez układu TPM?

## 1. Bitlocker - Włącz korzystanie z szyfrowania hasła

Jako administrator uruchom edytor zasad grupy.

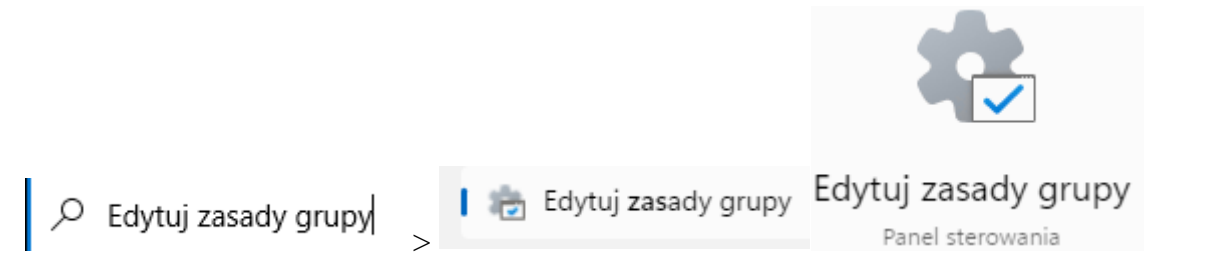

Na ekranie edytora zasad grupy rozwiń folder Konfiguracja komputera i zlokalizuj następujący element.

Konfiguracja komputera > Szablony administracyjne > Składniki systemu Windows > Szyfrowanie dysków funkcją BitLocker > Dyski z systemem operacyjnym

Uzyskaj dostęp do folderu o nazwie Dyski z systemem operacyjnym.

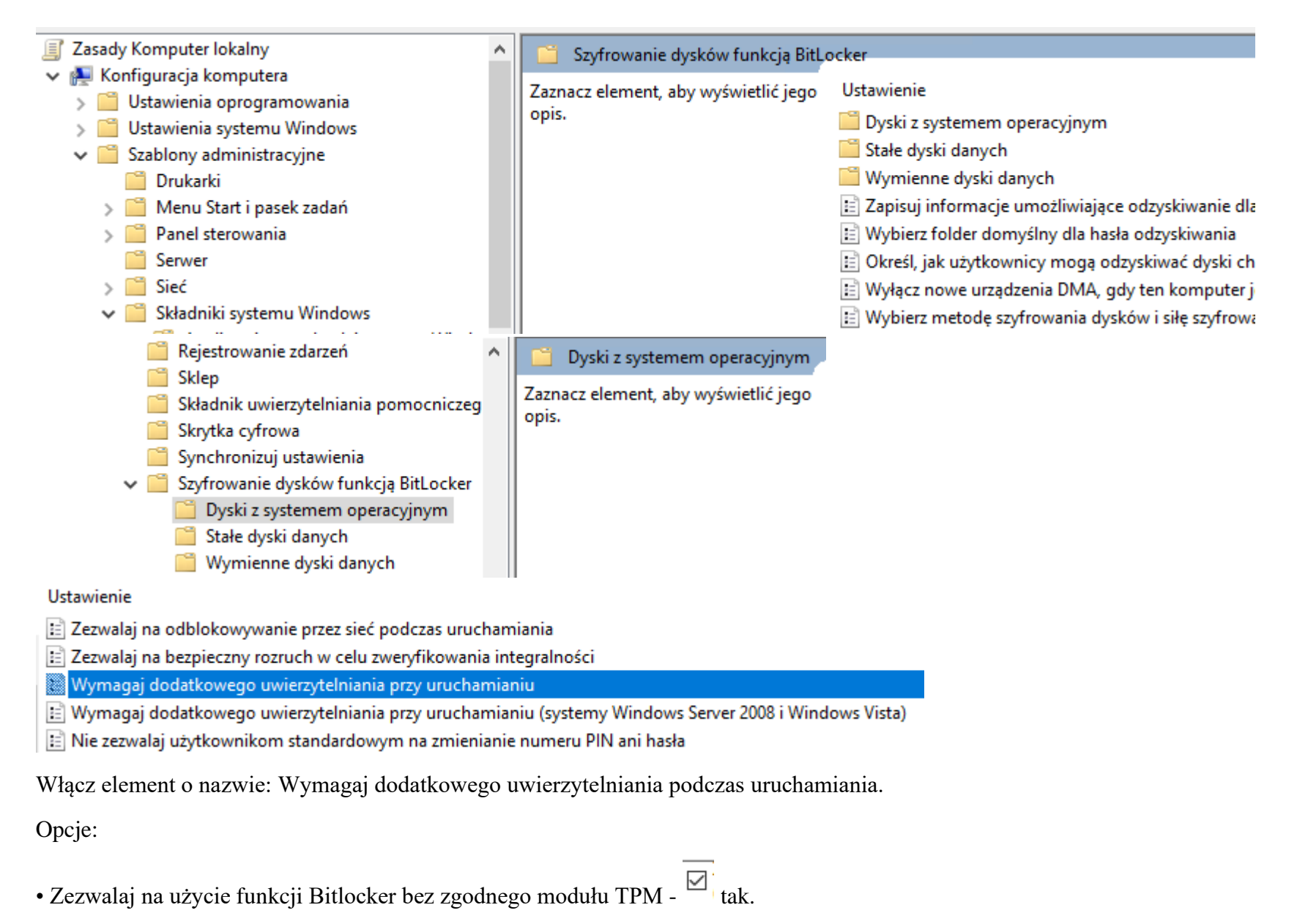

Ustawienia dla komputerów z modułem TPM:

- Konfiguruj uruchamianie modułu TPM: Zezwalaj na używanie modułu TPM.
- Konfiguruj numer PIN uruchamiania modułu TPM: Zezwalaj na używanie numeru PIN uruchamiania za pomocą modułu TPM.
- Konfiguruj klucz uruchomienia modułu TPM: Zezwalaj na używanie klucza uruchomienia z modułem TPM.
- Konfiguruj klucz i numer PIN uruchomienia modułu TPM: Zezwalaj na używanie klucza i numer PIN uruchomienia z modułem TPM.

| 🕵 Wymagaj dodatkowe                              | go uwierzytelniania    | przy uruch | namianiu                                                                                                    |                                             |                                                        | —                                                    |                                             | ×         |
|--------------------------------------------------|------------------------|------------|----------------------------------------------------------------------------------------------------|---------------------------------------------|--------------------------------------------------------|------------------------------------------------------|---------------------------------------------|-----------|
| 📆 Wymagaj dodatkoweg                             | go uwierzytelniania    | przy uruch | amianiu                                                                                                    | Poprzedni                                   | ie ustawienie                                          | Następne u                                           | stawienie                                   |           |
| 🔿 Nie skonfigurowano                             | Komentarz:             |            |                                                                                                    |                                             |                                                        |                                                      |                                             | 4         |
| <ul> <li>Włączone</li> </ul>                     |                        |            |                                                                                                    |                                             |                                                        |                                                      |                                             |           |
| ⊖ Wyłączone                                      |                        |            |                                                                                                    |                                             |                                                        |                                                      |                                             |           |
|                                                  | Obsługiwane w:         | System V   | Windows Serv                                                                                                    | er 2008 R2 Iu                               | b nowszy albo                                          | system Windo                                         | ws 7                                        | 4         |
| Opcje:                                           | iunkcii Ritl ocker bez | zaodr      | Pomoc:                                                                                                    | nie zasad um                                | nożliwia określe                                       | nie, czy funkcj                                      | a BitLocke                                  | er        |
| (wymaga hasła lub klud                           | cza uruchomienia na    | a dysku    | będzie wyr<br>uruchomie                                                                                                  | nagać dodat<br>niu kompute                  | kowego uwierz<br>era i czy funkcia                     | ytelniania przy<br>a BitLocker ma                    | każdym<br>być                               |           |
| Ustawienia dla komputeró                         | ów z modułem TPM:      |            | używana w<br>stosowane                                                                                                   | raz z modułe<br>po właczeni                 | em TPM, czy be<br>u funkcji Bitl od                    | z niego. Jest o<br>cker.                             | no                                          |           |
| Konfiguruj uruchomienie                          | modułu TPM:            |            | Uwaga: pr                                                                                                    | y uruchamia                                 | niu może być                                           | www.agapa.tulk                                       | o iedna                                     |           |
| Zezwalaj na używanie mo                          | odułu TPM              | ~          | dodatkowa                                                                                                    | opcja uwier                                 | zytelniania. W                                         | przeciwnym ra                                        | zie wystąp                                  | pi        |
| Konfiguruj numer PIN uru                         | ichomienia modułu      | TPM:       | błąd zasad                                                                                                    |                                             |                                                        |                                                      |                                             | .         |
| Zezwalaj na używanie nu                          | meru PIN uruchomi      | enia z r   | Aby używa<br>zaznacz po                                                                                                  | ć funkcji Bitl<br>le wyboru "Z              | Locker na kom<br>Zezwalaj na uży                       | puterze bez mo<br>wanie funkcji E                    | odułu TPM<br>BitLocker k                    | l,<br>bez |
| Konfiguruj klucz uruchom                         | nienia modułu TPM:     |            | zgodnego<br>potrzebne                                                                                                    | modułu TPN<br>jest hasło luk                | 1". W tym trybio<br>o dysk USB. W p                    | e do uruchomi<br>orzypadku korz                      | enia<br>ystania z                           |           |
| Zezwalaj na używanie klucza uruchomienia z moduł |                        |            | klucza uruchomienia informacje klucza służące do szyfrowania<br>dysku sa przechowywane na dysku USB — tworzac klucz USB. |                                             |                                                        |                                                      |                                             |           |
| Konfiguruj klucz i numer PIN uruchomienia modułu |                        |            | Gdy klucz USB zostanie włożony do portu USB, nastąpi<br>uwierzytelnie i dostenu do dycku i dyck stanie sie dostenny      |                                             |                                                        |                                                      |                                             |           |
| Zezwalaj na używanie klu                         | cza i numeru PIN ur    | uchom      | Jeśli klucz<br>użytkowni<br>trzeba będ                                                                                   | JSB zostanie<br>zapomni ha<br>zie użyć jedn | utracony, będz<br>asła, w celu uzy<br>ej z opcji odzys | zie niedostępny<br>skania dostępu<br>skiwania funkcj | / lub<br>/ lub<br>1 do dysku<br>ji BitLocke | u<br>er.  |
|                                                  |                        |            |                                                                                                    |                                             | ОК                                                     | Anului                                               | Zasto                                       | osui      |

Aby zapisać konfigurację zasad grupy, musisz zamknąć edytor zasad grupy.

gpupdate /force

Zrestartuj komputer.

Gratulacje! Zakończyłeś konfigurację GPO.

# 2. Powershell - zaszyfruj dysk za pomocą funkcji Bitlocker i hasła

Jako administrator uruchom wiersz polecenia programu Powershell z podwyższonym poziomem uprawnień.

| Windows PowerShell           | >                            |
|------------------------------|------------------------------|
| Windows PowerShell ISE (x86) | G Uruchom jako administrator |

Sprawdź, czy komputer ma włączony układ TPM.

## Get-tpm

Dane wyjściowe komputera z układem TPM.

| TpmPresent                | : True              |
|---------------------------|---------------------|
| TpmReady                  | : True              |
| TpmEnabled                | : True              |
| TpmActivated              | : True              |
| TpmOwned                  | : True              |
| RestartPending            | : False             |
| ManufacturerId            | : 1297303124        |
| ManufacturerIdTxt         | : MSFT              |
| ManufacturerVersion       | : 8213.275.21.18466 |
| ManufacturerVersionFull20 | : 8213.275.21.18466 |
|                           |                     |
| ManagedAuthLevel          | : Full              |
| OwnerAuth                 | 1                   |
| OwnerClearDisabled        | : False             |
| AutoProvisioning          | : Enabled           |
| LockedOut                 | : False             |
| LockoutHealTime           | : 10 minutes        |
| LockoutCount              | : 1                 |
| LockoutMax                | : 31                |
| SelfTest                  | : {}                |
|                           |                     |

## Wymień dostępne dyski.

## Get-BitlockerVolume

Oto dane wyjściowe polecenia:

| VolumeType             | Mount<br>Point | CapacityGB | VolumeStatus   | Encryption<br>Percentage | KeyProtector | AutoUnlock<br>Enabled | Protection<br>Status |
|------------------------|----------------|------------|----------------|--------------------------|--------------|-----------------------|----------------------|
|                        |                |            |                |                          |              |                       |                      |
| <b>OperatingSystem</b> | C:             | 1 023,12   | FullyDecrypted | 0                        | {}           |                       | Off                  |

Zaszyfruj dysk systemu operacyjnego za pomocą funkcji Bitlocker i hasła.

\$PASSWORD = ConvertTo-SecureString "kamisama123" -AsPlainText -Force

PS C:\Windows\system32> \$PASSWORD = ConvertTo-SecureString "kamisama123" -AsPlainText -Force

Zmień wartość hasła.

Enable-BitLocker -MountPoint "C:" -UsedSpaceOnly -EncryptionMethod Aes256 -Password \$PASSWORD -PasswordProtector

Oto dane wyjściowe polecenia.

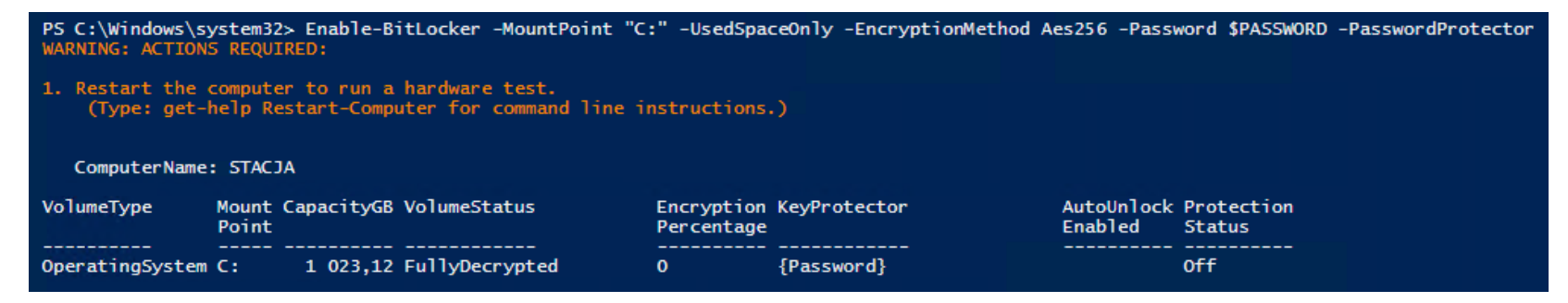

Utwórz hasło odzyskiwania.

Add-BitlockerkeyProtector C: -RecoveryPasswordProtector PS C:\Windows\system32> Add-BitlockerkeyProtector C: -RecoveryPasswordProtector

Zanotuj hasło odzyskiwania funkcji Bitlocker - "kamisama123".

### OSTRZEŻENIE: WYMAGANE DZIAŁANIA:

Zapisz to numeryczne hasło odzyskiwania w bezpiecznym miejscu z dala od komputera:

#### WARNING: ACTIONS REQUIRED:

1. Save this numerical recovery password in a secure location away from your computer:

064801 - 269808 - 233244 - 670472 - 692505 - 296219 - 620884 - 131241

To prevent data loss, save this password immediately. This password helps ensure that you can unlock the encrypted volume.

Aby zapobiec utracie danych, natychmiast zapisz to hasło. To hasło pomaga zapewnić odblokowanie zaszyfrowanego woluminu.

Oto dane wyjściowe polecenia.

| VolumeType      | Mount CapacityGB VolumeStatus<br>Point |          | Encryption<br>Percentage | KeyProtector | AutoUnlock<br>Enabled             | Protection<br>Status |     |
|-----------------|----------------------------------------|----------|--------------------------|--------------|-----------------------------------|----------------------|-----|
| OperatingSystem | C:                                     | 1 023,12 | <br>FullyDecrypted       | 0            | <pre>{Password, RecoveryPas</pre> |                      | off |

Zrestartuj komputer.

**Restart-Computer** 

Restart-Computer

Komputer poprosi o hasło, aby rozpocząć.

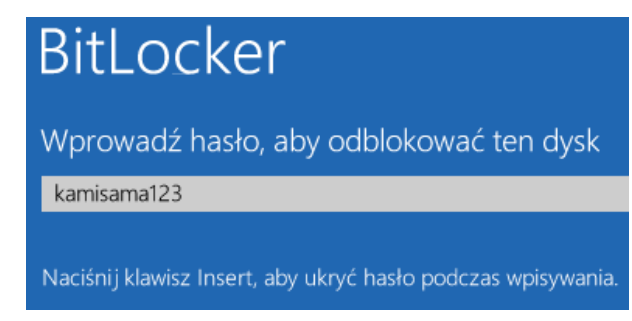

Zaszyfrowałeś dysk systemowy za pomocą funkcji Bitlocker i hasła.